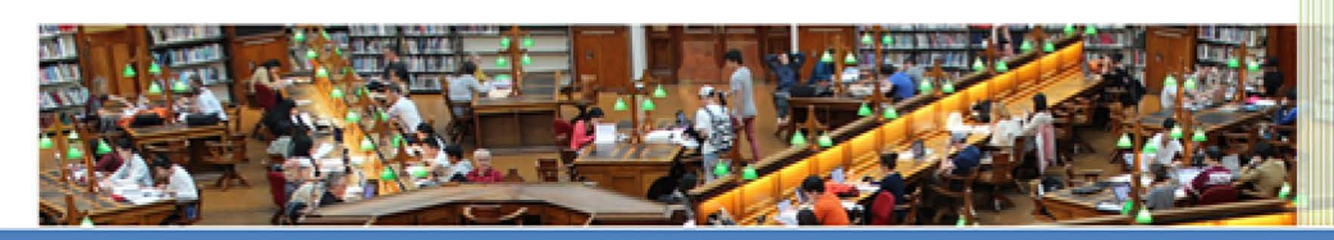

## Manual del Estudiante

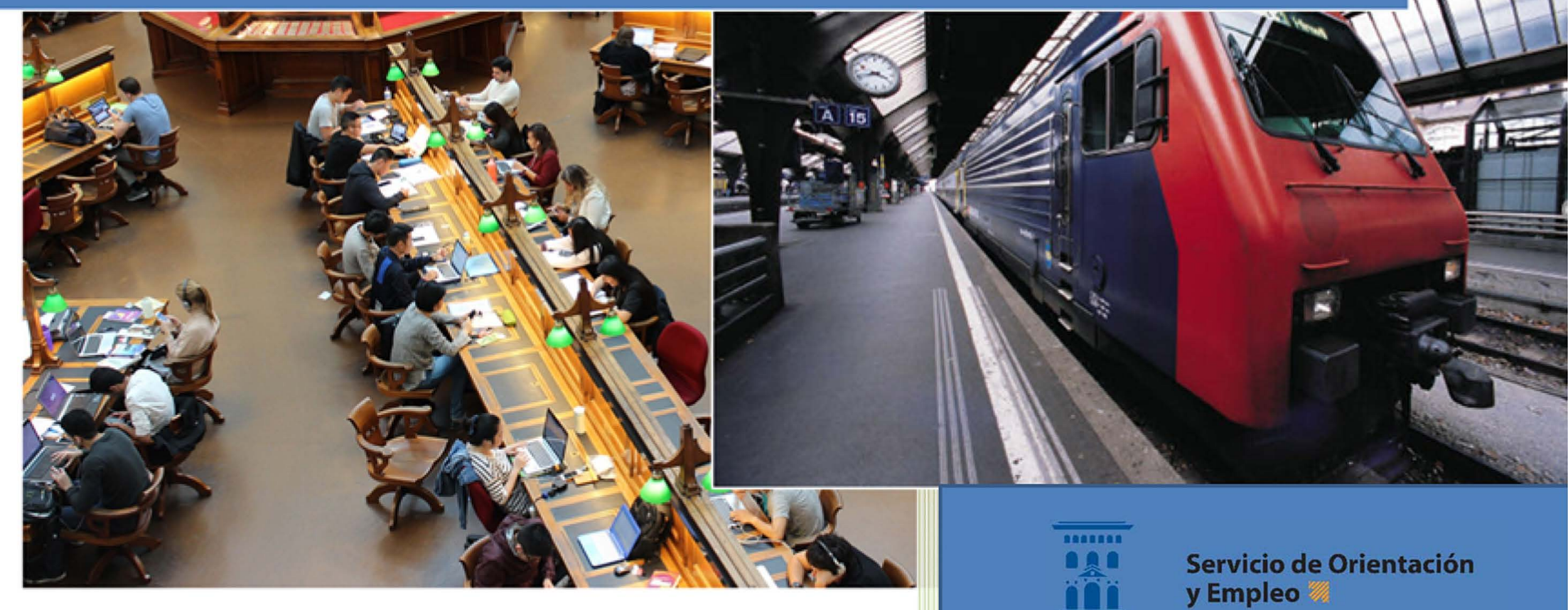

Universidad Zaragoza

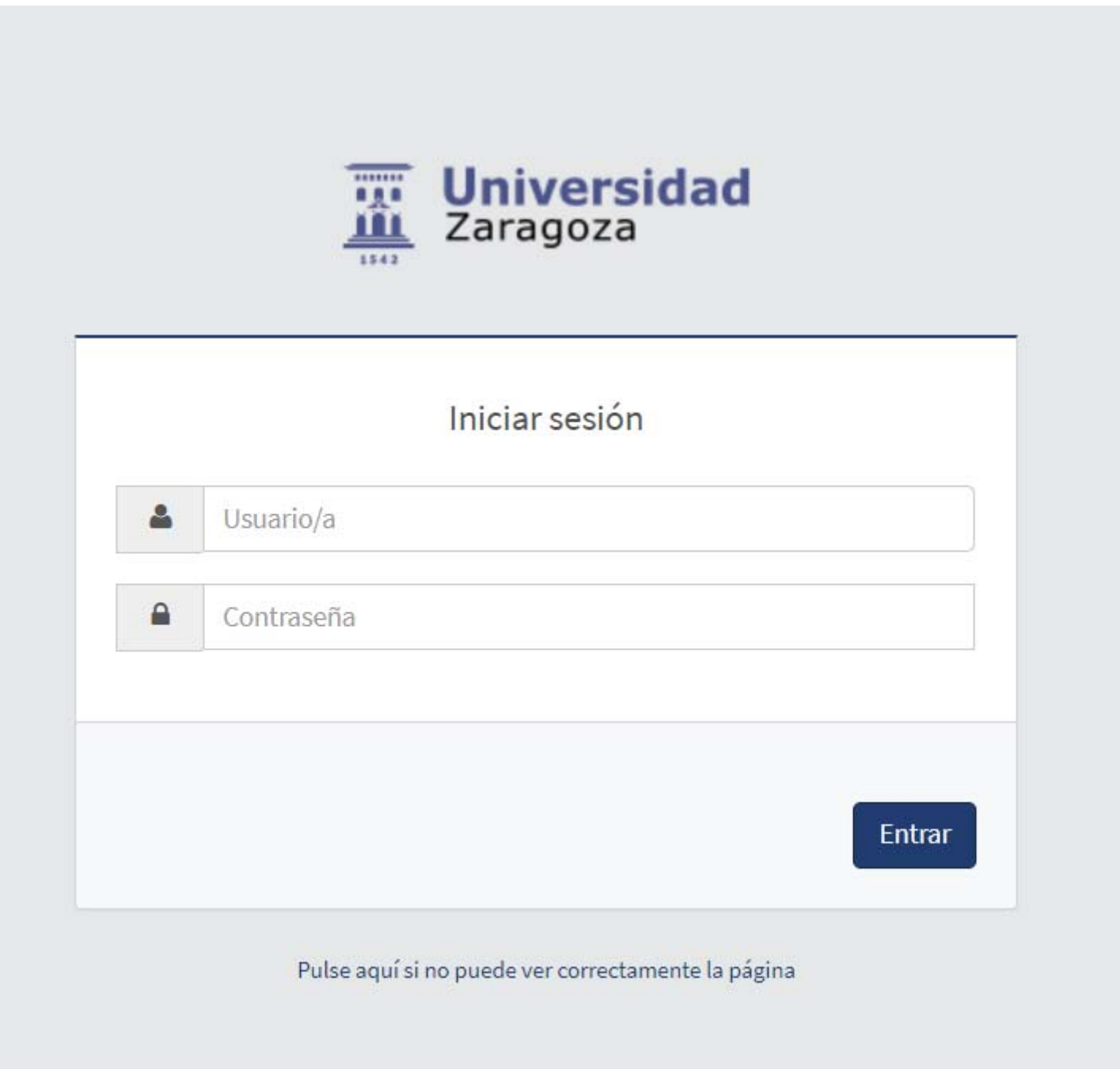

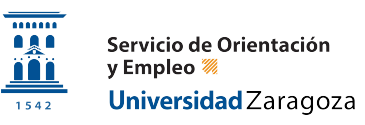

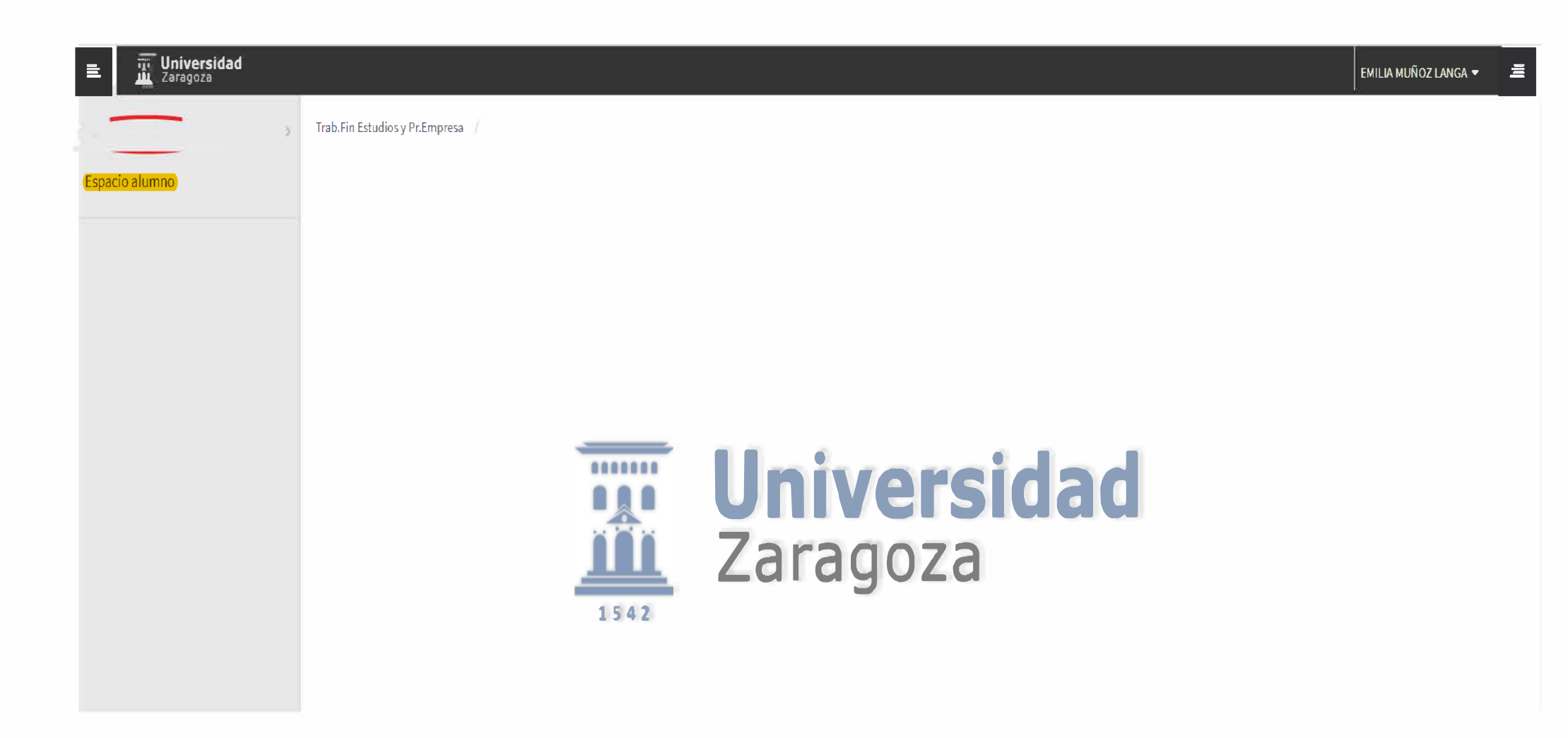

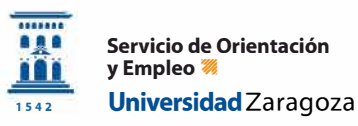

Puedes acceder a la información de tus prácticas asignadas, y realizadas en espacio alumno.

| III Zaragoza                                                                                            |                                                                          |           |                                            |             |             |                               |
|----------------------------------------------------------------------------------------------------|--------------------------------------------------------------------------|-----------|--------------------------------------------|-------------|-------------|-------------------------------|
| 🖬 tusarquendos 💿 Trat                                                                                   | s.I in Latudica y I/r.Emprese /                                          |           |                                            |             |             |                               |
| Espacio alumno                                                                                          |                                                                          |           |                                            |             |             |                               |
|                                                                                                    |                                                                          |           |                                            |             |             |                               |
|                                                                                                    |                                                                          |           |                                            |             |             |                               |
|                                                                                                    |                                                                          |           |                                            |             |             |                               |
|                                                                                                    |                                                                          |           |                                            |             |             |                               |
|                                                                                                    |                                                                          |           |                                            |             |             |                               |
|                                                                                                    |                                                                          |           |                                            |             |             |                               |
|                                                                                                    |                                                                          |           |                                            |             |             |                               |
|                                                                                                    |                                                                          |           |                                            | Uni         | vei         | rsidad                        |
|                                                                                                    |                                                                          |           |                                            | Zara        | an          | 73                            |
|                                                                                                    |                                                                          |           |                                            | 2010        | 902         | 20                            |
|                                                                                                    |                                                                          |           | 1542                                       |             |             |                               |
|                                                                                                    |                                                                          |           |                                            |             |             |                               |
| Ofertas disponibles                                                                                     |                                                                          |           |                                            |             |             |                               |
| Tipo de asignatura                                                                                      | 17: Prácticas exiemas                                                    |           |                                            |             |             | ~                             |
| 4ño Académico                                                                                           | 2022/22.0                                                                |           | Deriodo                                    | Pin definir |             |                               |
| All Addution                                                                                            | 2022/25-0                                                                |           | renous                                     | Sin denni   |             |                               |
| Convocatoria                                                                                            |                                                                          |           |                                            |             |             | ~                             |
|                                                                                                    |                                                                          |           |                                            | 1           |             |                               |
| Desde Fecha                                                                                             |                                                                          | <b> </b>  | Hasta Fecha                                |             |             |                               |
|                                                                                                    |                                                                          |           |                                            |             |             |                               |
| Localidad                                                                                               | Cualquiera                                                               | ~         | Turno                                      | Indiferente |             | ~                             |
| Localidad                                                                                               | Cualquiera                                                               | ~         | cmu⊤                                       | Indiferente |             | ~                             |
| Localidad<br>Periodo de la oferta                                                                       | Cualquiera                                                               | ~         | Turno                                      | Indiferente |             | ~                             |
| Localidad<br>Periodo de la oferta                                                                       | Cualquiera                                                               | v Acostar | Turno                                      | Indiferente |             | ~                             |
| Localidad<br>Periodo de la oferta                                                                       | Cualquiera                                                               | ✓ Aceptar | Turno                                      | Indiferente |             | ~                             |
| Localidad<br>Periodo de la oferta                                                                       | Cualquiera                                                               | ✓ Aceptar | Turno                                      | Indiferente |             | ~                             |
| Localidad<br>Periodo de la oferta                                                                       | Cualquiera                                                               | ✓ Aceptar | Turno                                      | Indiferente |             | ~                             |
| Localidad<br>Periodo de la oferta<br>Inscripciones realizadas anteriormente                             | Cualquiera                                                               | ✓ Aceptar | Turno                                      | Indiferente |             | ~                             |
| Loca idad<br>Periodo de la oferta<br>Inscripciones realizadas anteriormente                             | Cualquiera Cualquiera Convocatoria                                       | ✓ Acestar | Turno                                      | Indiferente | Plan        | ✓<br>✓<br>Estado solicitud    |
| Localidad<br>Periodo de la oferta<br>Inscripciones realizadas anteriormente<br>Año acadêmico<br>2020/21 | Cualquiera Cualquiera Cualquiera 42 - AMPLIAC ONES 451 VETERINARIA Y CTA | ✓ Aceptar | Turno Centro 105 - Facultac de Veterinaria | Indiferente | Plan<br>568 | Estado solicitud     Asignada |

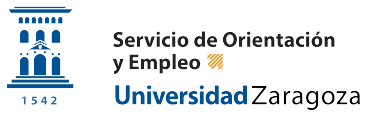

|                                         | 100 100 MA 08 08 08                        | 20 May 00 84 40     |                                 |                         |                                 |
|-----------------------------------------|--------------------------------------------|---------------------|---------------------------------|-------------------------|---------------------------------|
|                                         | <ul> <li>Búsqueda por criterios</li> </ul> | Búsqueda por oferta | Búsqueda por alu                | mno                     |                                 |
| histor alimpo                           |                                            |                     |                                 |                         |                                 |
|                                         |                                            |                     |                                 |                         |                                 |
| Nombre · DN                             | //Pasaporte · NIP                          | • NIA               |                                 |                         |                                 |
| Convenio de ámbito general 🚺            |                                            |                     |                                 |                         |                                 |
| Ofertas asignadas                       |                                            |                     |                                 |                         |                                 |
| Año<br>cadémico Centro Plan Convocatori | a Oferta                                   | Conv<br>asoc        | enio Asignatura<br>iado destino | Fecha de realización    | Acceso al espacio del<br>alumno |
| 2020                                    | n an an an an an an an an an an an an an   | u-97                | 0-v -                           | 01/06/2021 - 15/09/2021 | Acceder                         |
|                                         |                                            |                     |                                 |                         |                                 |
|                                         |                                            |                     |                                 |                         |                                 |
| Prácticas externas 1                    |                                            |                     |                                 |                         |                                 |
| Ofertas asignadas                       |                                            |                     |                                 |                         |                                 |
| Año<br>cadémico Centro Plan Convocatori | a Oferta                                   | Conv<br>asoc        | enio Asignatura<br>iado destino | Fecha de realización    | Acceso al espacio del<br>alumno |
| 2020                                    |                                            | u-97                | 0-v -                           | 01/06/2021 - 15/09/2021 | Acceder                         |
|                                         |                                            |                     |                                 |                         |                                 |

Al entrar en tu práctica te saldrá una serie de campos para rellenar el informe y un apartado para aportar documentación donde tendrás que subir la memoria. No es necesario que lo cumplimentes.

| Espacio alumno                                                                                                    |                                                                                                    |
|----------------------------------------------------------------------------------------------------|----------------------------------------------------------------------------------------------------|
|                                                                                                    | IN EREDENTE                                                                                                    |
|                                                                                                    |                                                                                                    |
| NP                                                                                                    | DWP-second                                                                                                    |
| Telefono 1                                                                                                    | Thefeino 2                                                                                                    |
| Centro 105 - Faculta: de Viberhane<br>Desados 112 Ciente y Techsiosis de los Almentos                                                                                                    | Plen 662 - Gradusc en Clenda y Temoogladelica Almenta                                                                                                    |
|                                                                                                    | Emediarda carmiein Constatisticas y desimarbationei alumno                                                                                                    |
|                                                                                                    |                                                                                                    |
|                                                                                                    |                                                                                                    |
|                                                                                                    | III CONJOCATERIA                                                                                                    |
| Afb Asséénice 20202021                                                                                                    | Periodo                                                                                                    |
| Convesional 211 - PRACTICAS PARA ESTUDIANTES DE CIENCIA Y TEC                                                                                                    | NDLOGA DE ALVENTOS.                                                                                                    |
| Convenio U+10117-V                                                                                                    |                                                                                                    |
|                                                                                                    |                                                                                                    |
|                                                                                                    | () DESCRIPCIÓN DE LA STAREAS                                                                                                    |
| El alumno que se incorcore a la empresa realizada tareas como un miembro mas del equipo, pero siempre acompañado de su t<br>legislector, revisión de normativa almentala, así como elaboración de metaria disactico.                                                                                                    | Lifor. El astudiante se envaguta de malizar lacores de aport, en el departamento de Consultoría y en el de Fornación de la empresa. Realizand: Bilorde doumentales en Bilinghantación de normas de calidad, bloqueda de                                                                                                    |
| and the second second s |                                                                                                    |
|                                                                                                    |                                                                                                    |
|                                                                                                    |                                                                                                    |
|                                                                                                    | fi -                                                                                                    |
| 2572                                                                                                    |                                                                                                    |
|                                                                                                    |                                                                                                    |
|                                                                                                    | III VALORACEM DE LAS TAREAS                                                                                                    |
| (                                                                                                    |                                                                                                    |
|                                                                                                    |                                                                                                    |
|                                                                                                    |                                                                                                    |
|                                                                                                    |                                                                                                    |
|                                                                                                    |                                                                                                    |
|                                                                                                    | A                                                                                                    |
| 1000                                                                                                    |                                                                                                    |
|                                                                                                    |                                                                                                    |
|                                                                                                    | D APPENDRUE DLE HAN SUPLESTO LAS PRACTICAS                                                                                                    |
| í                                                                                                    |                                                                                                    |
|                                                                                                    |                                                                                                    |
|                                                                                                    |                                                                                                    |
|                                                                                                    |                                                                                                    |
|                                                                                                    |                                                                                                    |
|                                                                                                    | h                                                                                                    |
| XXX                                                                                                    |                                                                                                    |
|                                                                                                    |                                                                                                    |
|                                                                                                    | U PROBLEMASPLANTEADOS                                                                                                    |
|                                                                                                    |                                                                                                    |
|                                                                                                    |                                                                                                    |
|                                                                                                    |                                                                                                    |
|                                                                                                    |                                                                                                    |
|                                                                                                    |                                                                                                    |
|                                                                                                    | 2                                                                                                    |
| 3000                                                                                                    |                                                                                                    |
|                                                                                                    |                                                                                                    |
|                                                                                                    | DOCUMENTACIÓN APORTADA                                                                                                    |
| APRICING AND ADDRESS AND ADDRESS ADDRESS ADDRES                                                                                                    |                                                                                                    |
| Careful a actival Miguratine I                                                                                                    | REAL PROVIDENCE PROVIDENCE PROVIDENC |
| (                                                                                                    | )                                                                                                    |
|                                                                                                    | 🔥 Wotrer 🛛 🕅 Gabar 🕅 Fitalizar 🔶 Deecargar                                                                                                    |
|                                                                                                    |                                                                                                    |
|                                                                                                    |                                                                                                    |
|                                                                                                    |                                                                                                    |
|                                                                                                    |                                                                                                    |

En la parte inferior aparecerá el botón finalizar y realizaras el cuestionario de la práctica. Al pulsar finalizar te saldrá la siguiente pantalla:

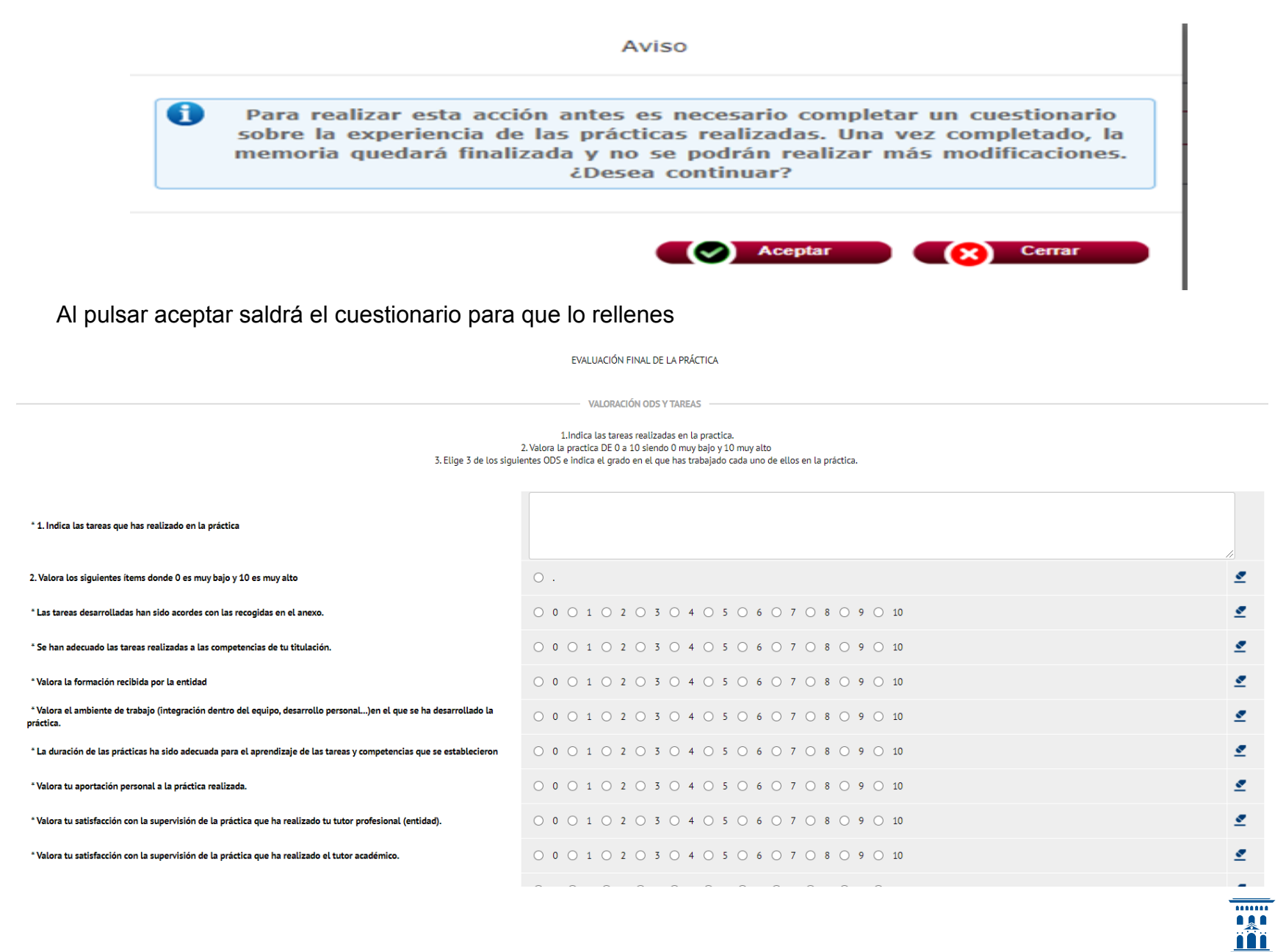

Servicio de Orientación y Empleo ≋ Universidad Zaragoza

1542

Pulsando en el botón "siguiente" iras navegando por los diferentes apartados (dimensiones) del cuestionario y una vez que lo tengas rellenado pulsaras el botón "finalizar" (que enviara el cuestionario) y a partir de ese momento ya no será posible modificarlo.

En caso de no haber contestado a alguna de las preguntas obligatorias (las marcadas con \*) se nos informara y no permitirá enviarlo. Podremos acceder al apartado (dimensión) que no hemos completado. Pulsando sobre el icono

| sigurences preguntas no nan sido conce   | statas                                                                                                    |
|------------------------------------------|----------------------------------------------------------------------------------------------------|
| ensión                                   | Preguntas                                                                                                    |
| RELACIÓN CON LA UNIVERSIDAD              | p1. Frecuencia de los contactos con el tutor UVa                                                                 |
|                                          | Si p1>=2 Principal forma de contactos con el tutor UVa.                                                          |
| DELACIÓN CON LA EMODESA                  | p2. Frecuencia de los contactos con el tutor empresa                                                             |
| RELACION CON LA EMPRESA                  | Principal forma de los contactos con el tutor de la empresa.                                                     |
|                                          | Se ha ajustado el trabajo realizado a lo establecido en la práctica.                                             |
|                                          | Adecuación del contenido de la práctica a la titulación                                                          |
|                                          | Formación previa a la hora de hacer frente al trabao                                                             |
|                                          | Seguimiento y las orientaciones recibidas por el tutor de la empresa                                             |
| DESARROLLO DE LA ACTIVIDAD EN LA EMPRESA | Soporte que ha encontrado en la empresa para realizar el trabajo                                                 |
|                                          | La coordinación de las prácticas por parte del tutor académico                                                   |
|                                          | Interés del trabajo realizado de cara a su formación                                                             |
|                                          | Valoración global de trabajo realizado                                                                           |
|                                          | ¿La practica realizada ha cubierto tus expectativas/necesidades profesionales?                                   |
|                                          | cRecomendarias la entidad/institucion donde has realizado las practicas a otro/a alumno/a para el proximo curso? |
|                                          | Consecución de los objetivos del programa                                                                        |
| PROCRAMA PRÁCTICAS EXTERNAS              | Valoración de la información prestada por la UVa a traves de la web o de sus servicios administrativos           |
|                                          | La gestion administrativa de las prácticas para cumplir los objetivos planteados                                 |
|                                          | Valoración dobal del procesara                                                                                   |

Si todo está correcto te saldrá un mensaje de proceso finalizado correctamente y en la pantalla te aparecerá el siguiente mensaje:

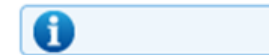

La memoria está finalizada.

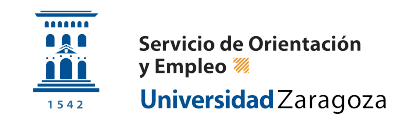